|         | <br>1 |
|---------|-------|
| ComilDE | 1     |
| ini     | 3     |
|         | 2     |

## × StandAlone EtherCAT

| ComilDE   |           |             |            |                         |           |        |              |          |           |         |
|-----------|-----------|-------------|------------|-------------------------|-----------|--------|--------------|----------|-----------|---------|
| 🔕 ComilDE | by COMIZO | DA (v1.5.0. | 3)         |                         |           |        |              |          |           |         |
| Setup 💦   | Mai       | n Mo        | otion View | Motion                  | Control I | Motior | n Control II | Ю        | Custom IC | ) Style |
| шQ        | <b>1</b>  |             |            | $\overline{\mathbf{O}}$ | R         |        | >_           | ¥=       | ri.       | DSP     |
| Scan      | Save      | Load        | Update     | Install                 | DLLs      | PCM    | Shell        | Scripter | Servo     | FW      |
|           | _         | in at       |            |                         | Tool      |        |              | Тоо      |           | 5       |

• ComilDE , Setup

Setup ٨ Basic Option ☑ 새로운 버젼 감지 시 자동 업데이트 □ 프로그램 실행 시 Device Install 폼 활성화 Platform □ 프로그램 실행 시 마지막 설정 값 적용 설정 업데이트 항목 Form Name Only 🔾 All Info HotKey 🔽 KeyPad 사용 Device Monitor ☑ Log를 파일로 기록 EtherCAT 📋 Error Count Log EtherCAT IP 🗆 System Resources Log Interval : 60 sec ☑ CommState 감시 Ô ð  $\otimes$ **Expert** Option ōκ Cancel 📋 실행 시 InfoList Update

## • EtherCAT IP

.

.

| Deele           | Mode                 |                  |  |
|-----------------|----------------------|------------------|--|
| Basic           | ☑ StandAlone EtherCA | 사용               |  |
| Diotform        | 🔲 Simulation Mode 사용 | ÷                |  |
| Flauorin        | DC Delay             | 4000             |  |
| Form            |                      |                  |  |
| 10111           | Control Message Setu | p                |  |
| Hatkau          | Local IP             | 192, 168, 1, 49  |  |
| покеу           | Daemon IP            | 192, 168, 1, 49  |  |
| Devie           | Daemon Port L        | 55000            |  |
| Device          | Daemon Port M        | 5000             |  |
| EtherCAT        | RX TimeOut L         | 3000             |  |
| Euleren         | RX TimeOut M         | 2000             |  |
| EtherCAT IP     | Comm Retry Count     | 0                |  |
|                 |                      |                  |  |
|                 | IO Message Setup     |                  |  |
|                 | Master IP            | 192, 168, 1, 100 |  |
| 2) ( <u>c</u> ) | InPort               | 35040            |  |
| ❷    _⊗ _       | UutPort              | 35041            |  |
| K Cancel        |                      |                  |  |

- StandAlone EtherCAT
  - , PCI Type EtherCAT Master
- Local IP, Daemon IP
  - Local IP Daemon IP PC IP

-

| ☆ 식별되지 않                                                                       | 낳은 네트워크                                                                   |         |  |
|--------------------------------------------------------------------------------|---------------------------------------------------------------------------|---------|--|
| <ul> <li>н</li> </ul>                                                          |                                                                           |         |  |
| 데이터 제한을 설정하면 W<br>통신 연결을 설정합니다.                                                | indows에서 제한을 초과하지                                                         | 않도록 데이터 |  |
| 이 네트워크의 데이터 사용                                                                 | 량 제어를 위해 데이터 제한                                                           | 설정      |  |
|                                                                                |                                                                           |         |  |
| IP 설정<br>⊮ 할당:                                                                 | 수동                                                                        |         |  |
| IP 설정<br>IP 할당:<br>IPv4 주소:                                                    | 수동<br>192.168.1.49                                                        |         |  |
| IP 설정<br>IP 할당:<br>IPv4 주소:<br>IPv4 서브넷 접두사 길이:                                | 수동<br>192.168.1.49<br>24                                                  |         |  |
| IP 설정<br>IP 할당:<br>IPv4 주소:<br>IPv4 서브넷 접두사 길이:<br>IPv4 게이트웨이:                 | 수동<br>192.168.1.49<br>24<br>192.168.1.254                                 |         |  |
| IP 설정<br>IP 할당:<br>IPv4 주소:<br>IPv4 서브넷 접두사 길이:<br>IPv4 게이트웨이:<br>IPv4 DNS 서버: | 수동<br>192.168.1.49<br>24<br>192.168.1.254<br>169.126.63.1<br>169.126.66.2 |         |  |

- Master IP
  - Master IP StandAlone EtherCAT Master IP .
  - 192.168.1.100 .

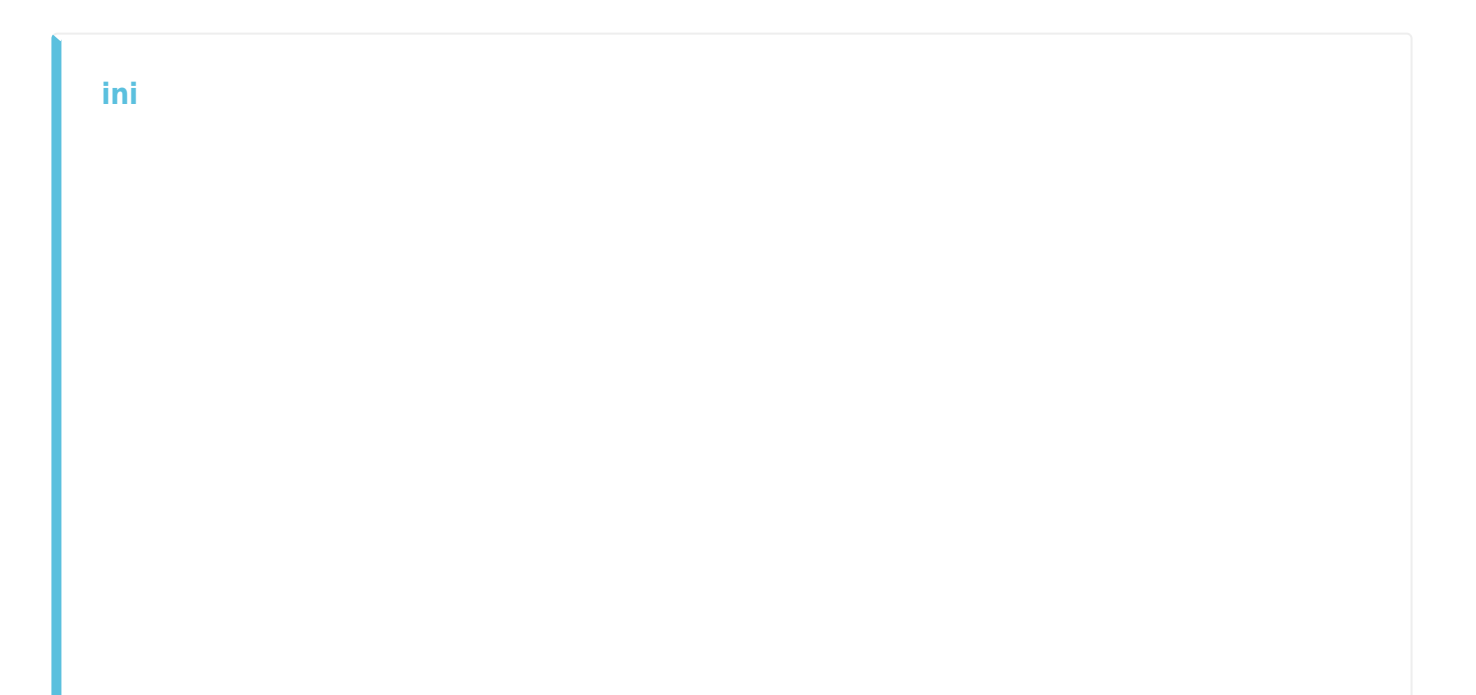

| _   ☑ _ <del>,</del>   COMIZOA<br>파일 홈 공유 보기                                                                        |                                                                                                |                                                                                 |                                                        | -                                |                         | ? |
|----------------------------------------------------------------------------------------------------|------------------------------------------------------------------------------------------------|---------------------------------------------------------------------------------|--------------------------------------------------------|----------------------------------|-------------------------|---|
| ★ ▲ ▲ ▲ ★ ★ ★ ★ ★ ★ ★ ★ ★ ★ ★ ★ ★ ★ ★ ★                                                                             | <ul> <li>▲ 이동 위치 ▼</li> <li>★ 삭제 ▼</li> <li>▲ 복사 위치 ▼</li> <li>● 이름 바꾸기</li> <li>구성</li> </ul> | 대<br>(월 ▼<br>(전)<br>(전)<br>(전)<br>(전)<br>(전)<br>(전)<br>(전)<br>(전)<br>(전)<br>(전) | ◆                                                      | 모두 1<br>응 선택 (<br>응 선택 )<br>선택 ( | 선택<br>안 함<br>영역 반전<br>택 |   |
| ← → · ↑ 📙 %appdata%                                                                                                 | wcomizoa →                                                                                     |                                                                                 |                                                        |                                  | م                       |   |
| <ul> <li>☆ 바로 가기</li> <li>OneDrive</li> <li>및 내 PC</li> <li>③ 3D 개체</li> <li>■ Apple iDed</li> <li>3개 항목</li> </ul> | 이름<br>CEcatNetCfg_0_0.cec<br>CEcatNetCfg_1_0.cec<br>ComiEcatLibCfg.ini                         |                                                                                 | 수정한 날짜<br>2020-09-01 S<br>2020-09-01 S<br>2020-09-01 S | 2후 1:00<br>2전 10:38<br>2후 1:06   | 유형<br>CEC 파일<br>구성 설정   | > |

4/5

.

- ..\AppData\Roaming\COMIZOA\ComiEcatLibCfg.ini  $\circ$  %appdata%\comizoa .

| 1  |                                                                         |
|----|-------------------------------------------------------------------------|
| 2  | [DEBUG LOGGING]                                                         |
| 3  | LogType=3                                                               |
| 4  | LogLevel=2                                                              |
| 5  | LogFilePath=D:\10 Project\ComiIDE\ComiIDE\bin\Debug\Logs\log 200827 160 |
| 6  | ErrLogType=0                                                            |
| 7  | Exclude=                                                                |
| 8  | LInclude=                                                               |
| 9  | [MEMORY LOG OPTIONS]                                                    |
| 10 | MemorySize(KB)=400000                                                   |
| 11 | L                                                                       |
| 12 | [LIB_TUNES]                                                             |
| 13 | DC Setup Delay=4000                                                     |
| 14 | EmbeddedMode=1                                                          |
| 15 | SimulationMode=0                                                        |
| 16 | L                                                                       |
| 17 | CONTROL MSG COMM]                                                       |
| 18 | LOCAL_IP =192.168.1.49                                                  |
| 19 | DAEMON IP =192.168.1.49                                                 |
| 20 | DAEMON_PORT_L =55000                                                    |
| 21 | DAEMON_PORT_M =5000                                                     |
| 22 | RX_TIMEOUT_L =3000                                                      |
| 23 | RX_TIMEOUT_M =2000                                                      |
| 24 | COMM_RETRY_NUM =0                                                       |
| 25 | L                                                                       |
| 26 | TIO MSG COMM1                                                           |
| 27 | MASTER_IP =192.168.1.100                                                |
| 28 | IN_PORT =35040                                                          |
| 29 | OUT_PORT =35041                                                         |
| 30 | L                                                                       |
|    |                                                                         |

- 'EmbeddedMode' 1 .
- 'Local\_IP', 'Daemon\_IP'
   PC
   IP
- 'Master\_IP' , 'Master\_IP'

From: http://comizoa.co.kr/info/ - -

Permanent link: http://comizoa.co.kr/info/doku.php?id=platform:ethercat:1\_setup:20\_ip:10\_begin&rev=1598936510

Last update: 2024/07/08 18:22